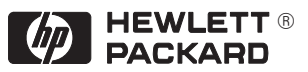

# **HP DesignJet 700 and HP DesignJet 750C Plus Plotters** Quick Reference Guide

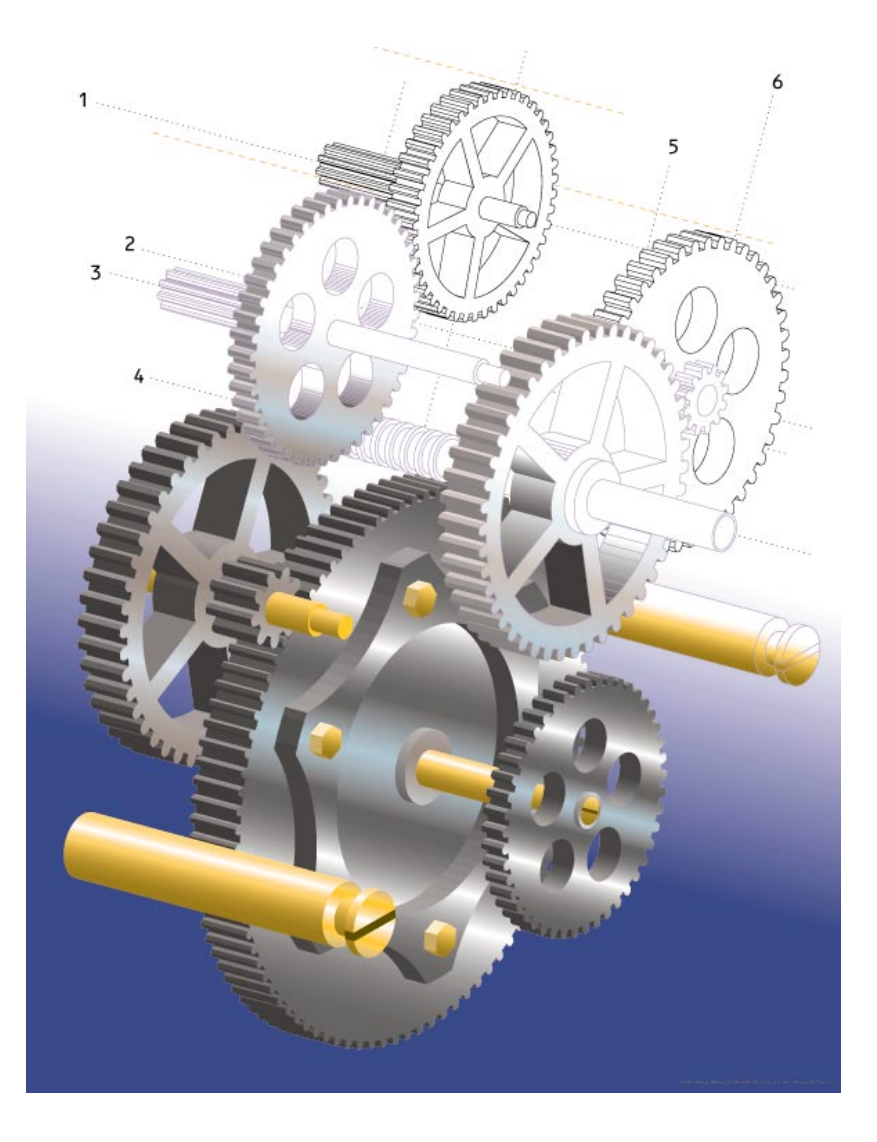

#### **About This Edition**

Edition dates are as follows:

First edition, September 1996

New editions are complete revisions of the document. Change sheets, which may be issued between editions, contain additional information. The dates on the title page change only when a new edition is published. Minor corrections that do not affect the function of the product may be made at reprint without a change to the print date.

Many product updates and fixes do not require document changes and, conversely, corrections to user documentation may be made without accompanying product changes. Therefore, do not expect a one-to-one correspondence between product updates and document revisions.

# Quick Reference Guide

HP DesignJet 700 and HP DesignJet 750C Plus Plotters C4507A, C4706A, C4708A C4709A

#### Contents

#### Loading and Unloading Media 3 To Change a Roll of Media 3 To Load Roll Media 5 To Unload a Plot on Roll Media 7 To Unload Unused Roll Media 7 Supported Media Sizes and Margin Settings 7 To Load a Sheet 8 To Load Media the Right Way Up 9 To Unload a Sheet after Plotting 10 To Remove an Unused Sheet 11 Supported Media Types 12 Media Characteristics and Print Quality Selection 13

#### Clearing a Media Jam 14

### Controlling the Print Quality 15

To Change the Print Quality Setting15Print Resolution16

#### Managing Your Plots 17

To Use the Queue to Manage Your Plots17To Use Nesting to Save Media17To Cancel a Plot18To Replot or Delete a Plot18To Pause while Printing a Series of Plots18

#### **Replacing Cartridges** 19

To Access the Cartridges19To Check a Cartridge's Ink Level19To Remove a Cartridge19To Load a Cartridge20

#### The Front Panel 21

To Use the Front-Panel Display Keys21To Enter the Menu System21Front-Panel Menu Structure22

#### Where to Find Out More 25

# Loading and Unloading Media

#### To Change a Roll of Media

Make sure the plotter wheels are locked, by firmly pressing down the brake levers on the wheels.

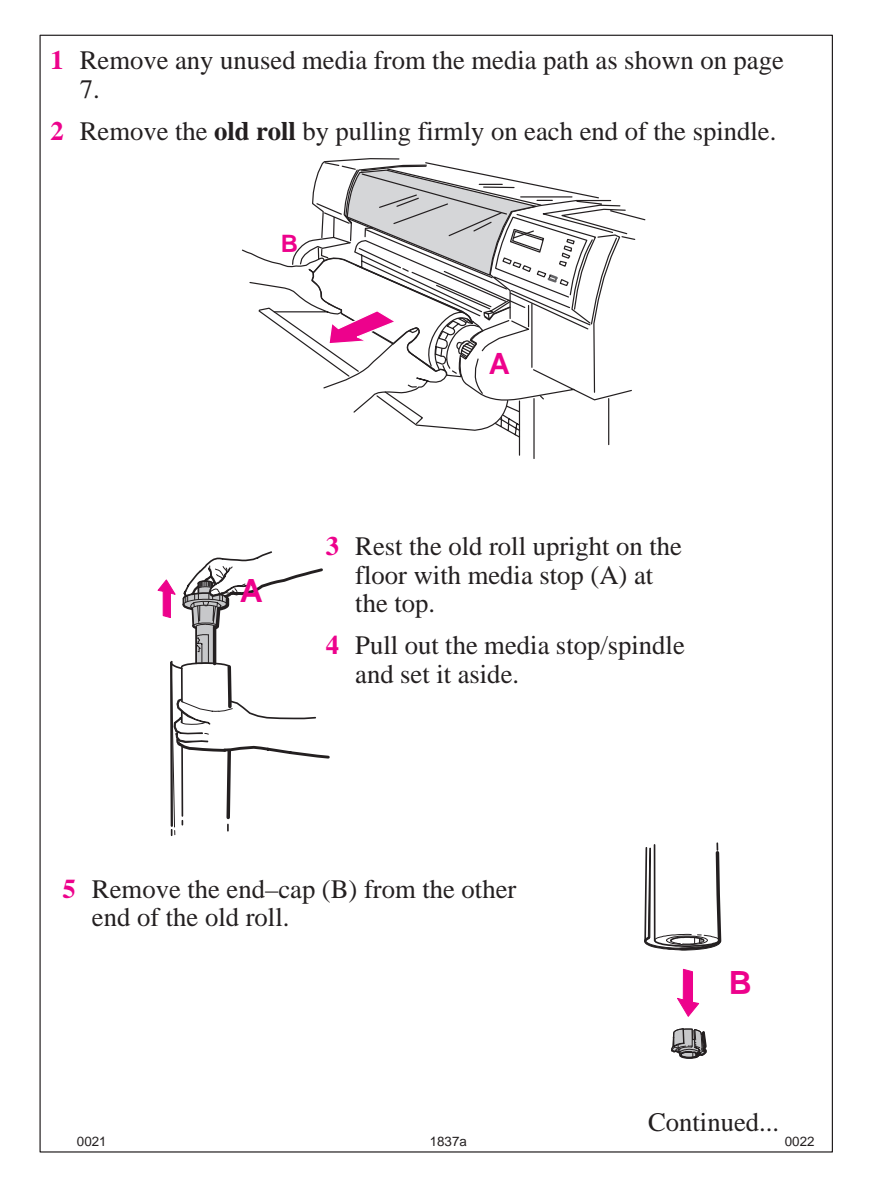

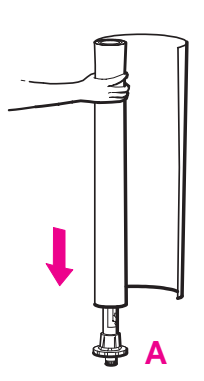

- 6 Rest the spindle upright on the floor with media stop (A) at the bottom
- 7 Place the new roll on the spindle, so that the media's leading edge winds *clockwise*, viewed from above.

If the media stop (A) falls off, push it back in until it snaps into position.

R

8 Push the end–cap back in, so that the tabs are flush against the end of the roll.

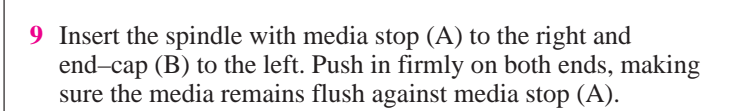

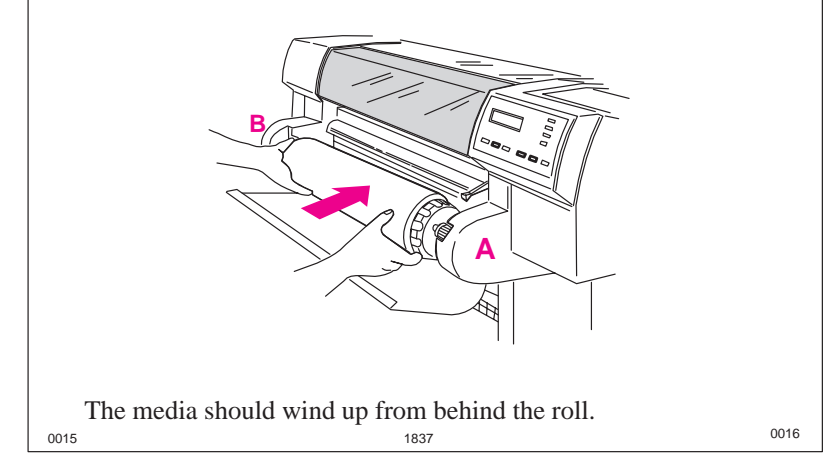

#### To Load Roll Media

- 1 Hold the media by both edges and align its right edge with the perforated line on the entry platen.
- 2 Insert the media into the plotter, until it buckles slightly.

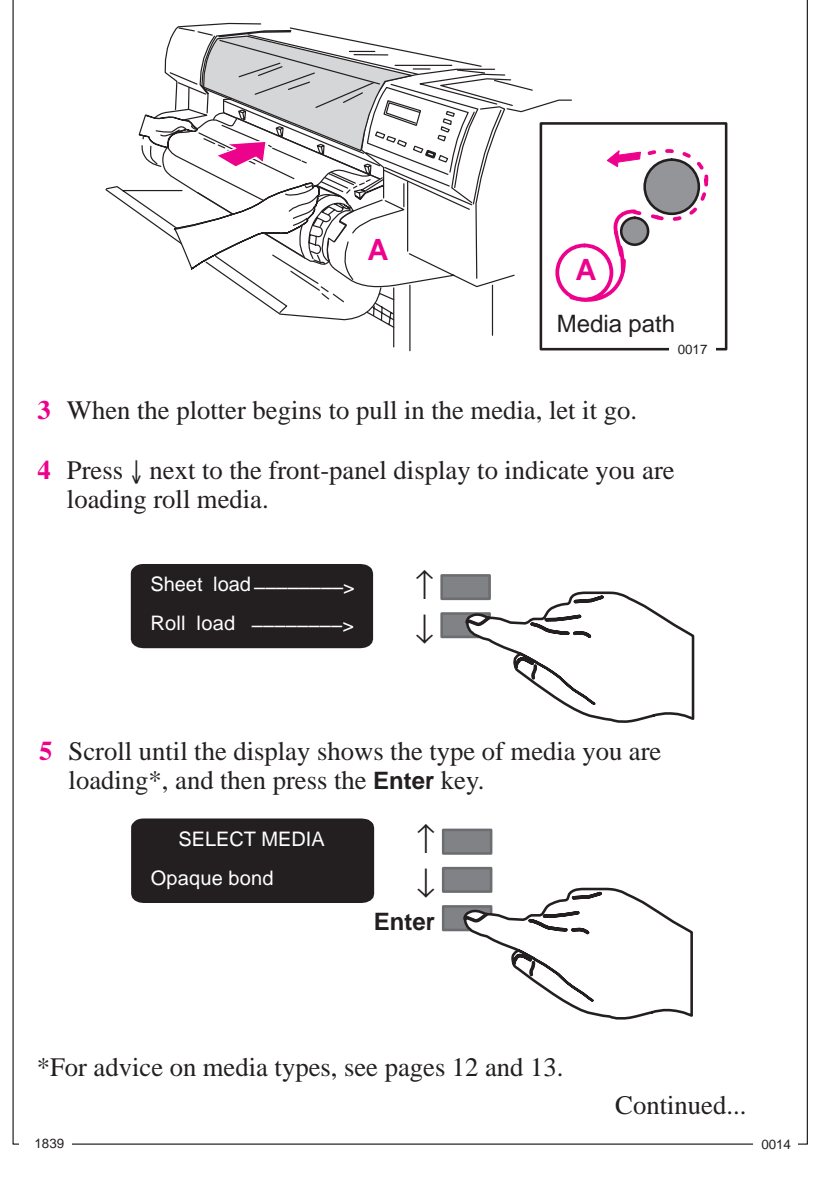

- **6** When the display tells you to, lift the media lever.
- 7 Take hold of the edges of the media now extending from the exit slot and pull it toward you until taut. Then align its edges with those of the roll.

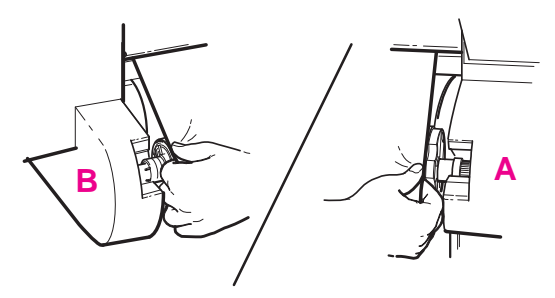

- 8 When the display tells you to, lower the media lever.
- **9** When the display tells you to close the roll cover, take up any slack by turning the media stop in the direction of the large arrow. Close the cover, keeping the leading edge of the media outside.

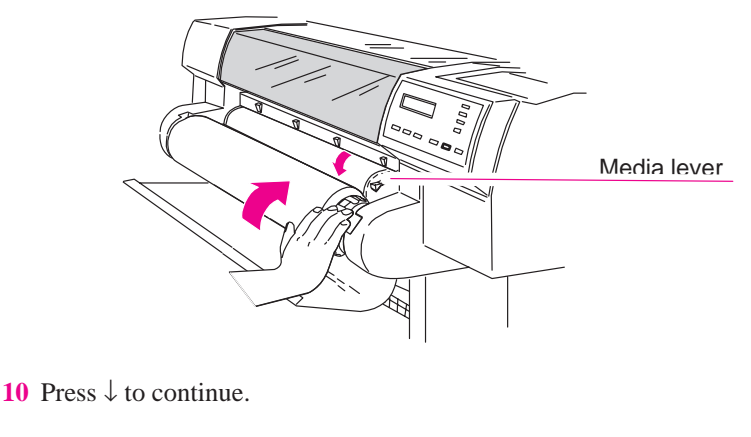

1840 -

The plotter trims off the first few inches of media.

#### To Unload a Plot on Roll Media

When you use roll media, the plotter automatically waits until the required drying time has elapsed before cutting the media and dropping the plot into the media bin. If you wish to adjust the drying times, refer to the *User's Guide*.

#### To Unload Unused Roll Media

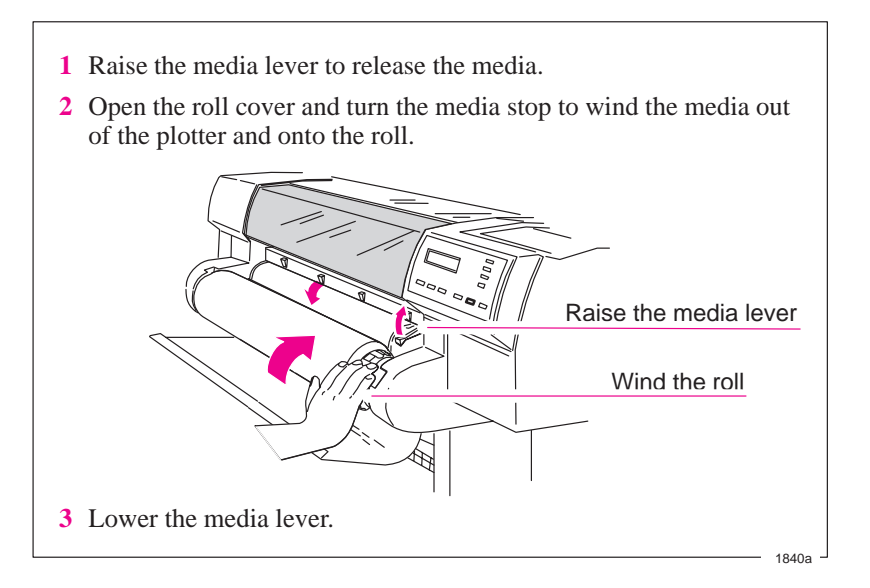

#### Supported Media Sizes and Margin Settings

| Media Width (Carriage Axis)   | Media Length (Paper Axis) |
|-------------------------------|---------------------------|
| E/A0-size plotter: 190—917 mm | Roll: 210 mm—15.2 m       |
| (7.5 in—36.1 in)              | (8.3 in—50 ft)            |
| D/A1-size plotter: 190—625 mm | Sheet: 210 mm—1.6 m       |
| (7.5 in—24.6 in)              | (8.3 in—64 in)            |

| Leading and Trailing Edges                 | Side Margins  |
|--------------------------------------------|---------------|
| Normal: 17 mm (0.67 in)                    | 5 mm (0.2 in) |
| Smaller (roll media only): 10 mm (0.39 in) | 5 mm (0.2 in) |

All the above measurements are  $\pm$  2 mm (0.08 in). For plotting area (media size minus margins) see *User's Guide*.

#### To Load a Sheet

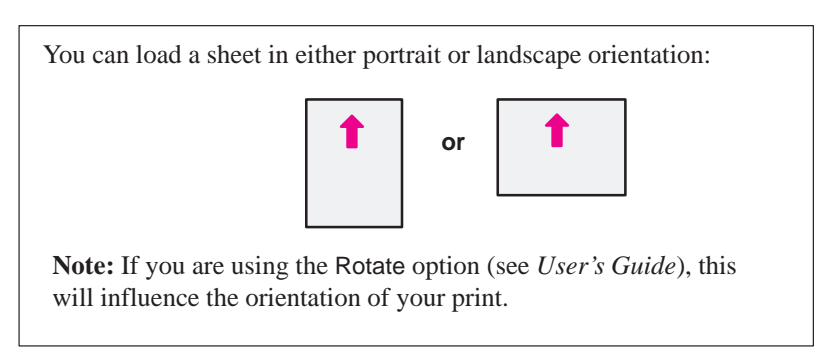

The plotter prints on the *underside* of the sheet. If the two sides of your media are different, make sure the printing side is underneath (see page 9).

- 1 Make sure the media lever is down and the roll cover is closed.
- 2 Hold the sheet by the sides and align the right edge with the perforated line on the entry platen.
- **3** Insert the media until it buckles slightly.

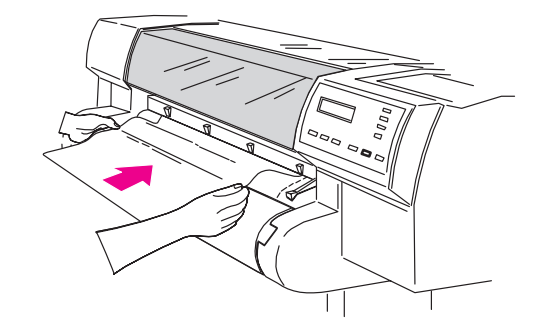

4 When the plotter begins to pull in the sheet, let it go.

1841

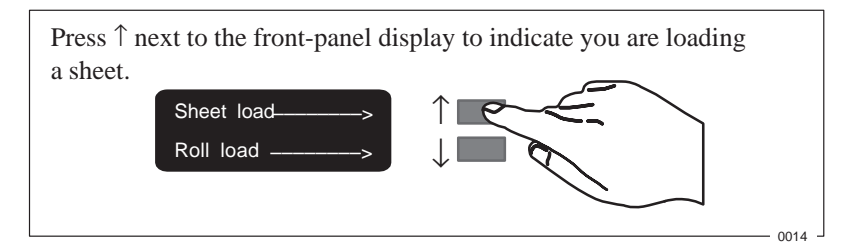

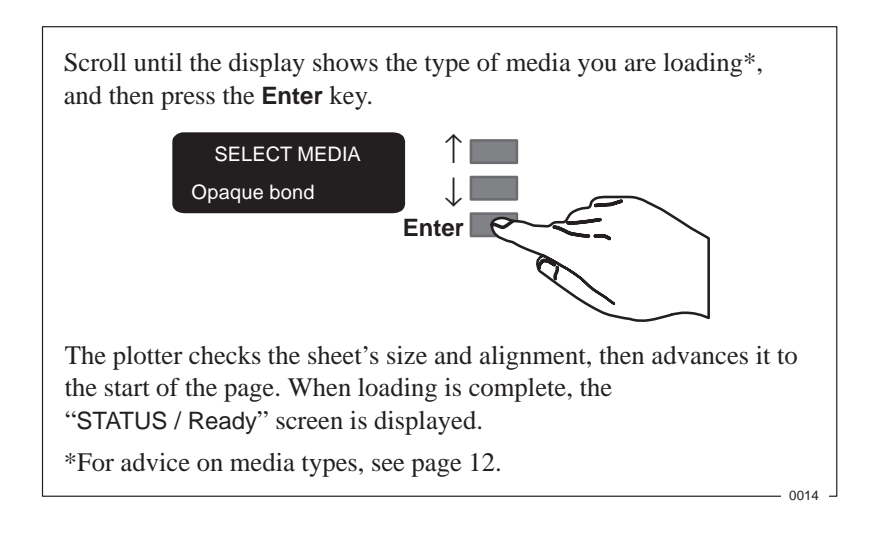

If you have difficulty in loading a sheet, see the "Troubleshooting" section in the *User's Guide*.

### To Load Media the Right Way Up

| Media Type                                                             | Media-Loading Tips                                                                                                    |
|------------------------------------------------------------------------|----------------------------------------------------------------------------------------------------|
| Opaque bond<br>Translucent bond<br>Natural tracing paper<br>Vellum     | Both sides are the same. If the sheet is curled, load with the convex (hollow) side toward you.                                 |
| Coated paper                                                           | Load with the coated side underneath.                                                                                           |
| Heavy coated paper                                                     | On HP Coated Paper and Heavyweight<br>Coated Paper, look for the small notch in<br>the corner:                                  |
|                                                                        | <ul> <li>When loading in portrait orientation,<br/>make sure the notch is on the right side<br/>of the leading edge.</li> </ul> |
|                                                                        | <ul> <li>When loading in landscape orientation,<br/>make sure the notch is on the left side<br/>of the leading edge.</li> </ul> |
| Matte film                                                             | Load with the matte side underneath.                                                                                            |
| Clear film                                                             | Load with the rougher side underneath.                                                                                          |
| High-gloss photo paper*<br>Semi-gloss photo paper*<br>High-gloss film* | Load with the glossy side underneath.                                                                                           |

\*These media types are not supported by the HP DesignJet 700 plotters C4705A and C4706A.

#### To Unload a Sheet after Plotting

Wait until the appropriate drying time has passed (see table below).

Notice that you can unload some media types immediately.

| Typical Drying Times (Minutes)        |               |                   |  |  |  |  |
|---------------------------------------|---------------|-------------------|--|--|--|--|
|                                       | Print Quality |                   |  |  |  |  |
| Media Name on the Front-Panel Display | Fast          | Normal or<br>Best |  |  |  |  |
| Opaque bond                           | 0.5           | 1.0               |  |  |  |  |
| Translucent bond                      | 0.5           | 1.0               |  |  |  |  |
| Nat. Tracing paper                    | 0.5           | 1.0               |  |  |  |  |
| Vellum                                | 1.0           | 2.0               |  |  |  |  |
| Coated paper                          | 0             | 0.25              |  |  |  |  |
| Coated heavy paper                    | 0             | 0.25              |  |  |  |  |
| Matte film                            |               | 2.0               |  |  |  |  |
| Clear film                            | Not           | 2.0               |  |  |  |  |
| High-gloss photo*                     | recom-        | 4.0               |  |  |  |  |
| Semi-gloss photo*                     | mended 4.0    |                   |  |  |  |  |
| High-gloss film*                      |               | 4.0               |  |  |  |  |

\*These media are not supported by the HP DesignJet plotters C4705A and C4706A.

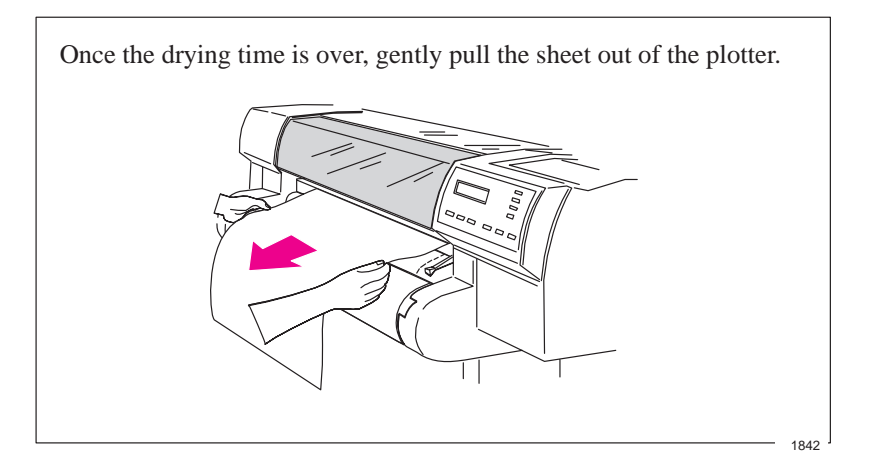

#### To Remove an Unused Sheet

Either ...

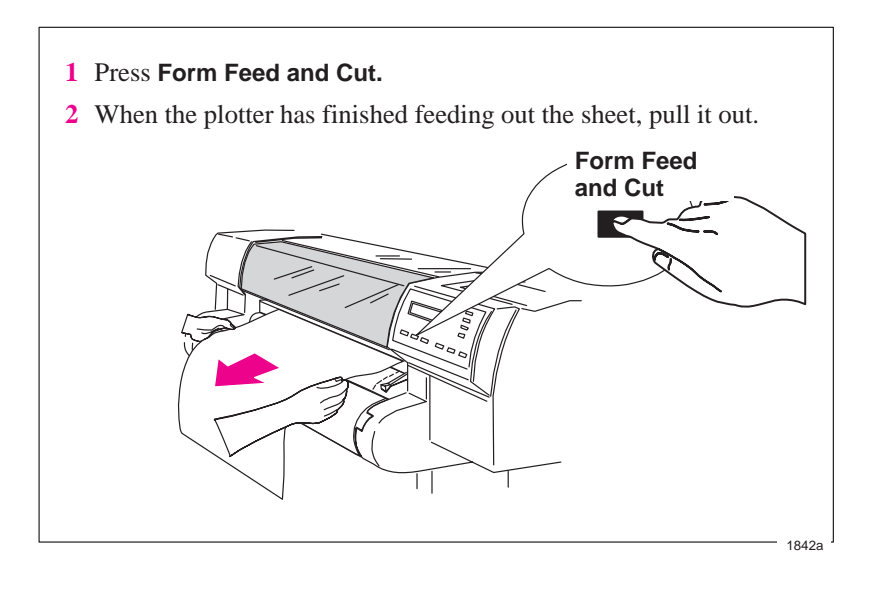

or ...

- 1 Lift the media lever.
- **2** Pull out the sheet.
- **3** Lower the media lever.

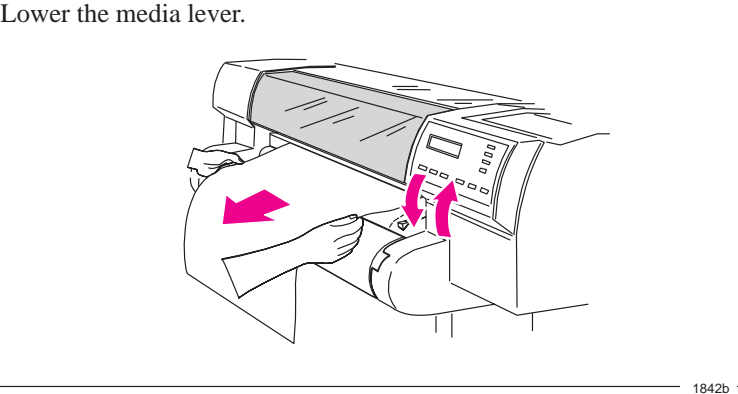

### **Supported Media Types**

| Name on<br>Display    | Other Names for This<br>Media Type                                                                                                    | Available from HP<br>As                                                                                                    | Cost        |
|-----------------------|----------------------------------------------------------------------------------------------------|----------------------------------------------------------------------------------------------------|-------------|
| Opaque bond           | Plotter paper                                                                                                    | HP Opaque Bond                                                                                                    | Low         |
| Translucent bond      |                                                                                                    | HP Translucent Bond                                                                                                    | Low         |
| Nat. Tracing<br>paper | Natural tracing paper<br>Tracing paper<br>Extra translucent bond                                                                                     | HP Natural Tracing<br>Paper<br>YHP Tracing Paper                                                                                                    | Med         |
| Vellum                |                                                                                                    | HP Vellum                                                                                                    | Med         |
| Coated paper          | Special paper<br>Special inkjet paper<br>Color inkjet paper<br>Matte paper<br>Presentation                                                           | HP Coated Paper for<br>the<br>HP DesignJet 750C<br><b>Note:</b> HP Special<br>Inkjet Paper is <i>not</i><br>supported.                               | Low/<br>Med |
| Heavy coated paper    | Heavyweight coated<br>paper<br>Heavyweight special<br>paper<br>Heavyweight inkjet<br>paper<br>Heavyweight color inkjet<br>paper<br>Heavyweight matte | HP Coated<br>Heavyweight Paper<br>for the HP DesignJet<br>750C<br><b>Note:</b> HP<br>Heavyweight Special<br>Inkjet Paper is <i>not</i><br>supported. | Med         |
| Matte film            | Matte polyester<br>Poly matte film<br>Mylar                                                                                                    | HP Matte Film                                                                                                    | High        |
| Clear film            | Translucent film<br>Clear polyester                                                                                                    | HP Clear Film                                                                                                    | High        |
| High-gloss*<br>photo  | High-gloss photo paper<br>High-gloss paper                                                                                                    | HP Premium-Gloss<br>Photo Paper<br>HP High-Gloss Photo<br>Paper                                                                                      | High        |
| Semi-gloss*<br>photo  | Semi-gloss photo paper<br>Semi-gloss paper                                                                                                    | HP Semi-Gloss<br>Photo Paper                                                                                                    | High        |
| High-gloss*<br>film   | High-gloss white film                                                                                                    | HP High-Gloss White<br>Film                                                                                                    | High        |

\*These media are not supported by the HP DesignJet 700 plotters, C4705A and C4706A.

#### Media Characteristics and Print Quality Selection

|                                              |                                     |                  |                                  |                          | Typical Application and Choice of Print Quality for M<br>(Print Quality: F=Fast, N=Normal, B=Best) |                  |                  | edia             |       |                  |         |       |                    |       |
|----------------------------------------------|-------------------------------------|------------------|----------------------------------|--------------------------|----------------------------------------------------------------------------------------------------|------------------|------------------|------------------|-------|------------------|---------|-------|--------------------|-------|
|                                              | м                                   | edia Cha         | racteris                         | tics                     | Col                                                                                                | or CAE           | <sup>1</sup> and | GIS <sup>2</sup> |       | Mono             | CAD     |       | Color I            | mage  |
| Media Type Name<br>on Front-Panel<br>Display | Opaque/<br>Semi-<br>Opaque<br>Clear | Matte/<br>Glossy | Special<br>side for<br>printing? | Support<br>for<br>color? | Draft                                                                                              | Final<br>version | Archive          | Overlay          | Draft | Final<br>version | Archive | Diazo | Matte<br>print     | Gloss |
| Opaque bond                                  | Opaque                              | Matte            | No                               | CAD only                 | F,N                                                                                                |                  |                  |                  | F,N   | N,B              |         |       | F,N,B <sup>3</sup> |       |
| Translucent bond                             | Semi–                               | Matte            | No                               | No                       |                                                                                                    |                  |                  |                  | F,N   |                  |         | N,B   |                    |       |
| Nat. Tracing paper                           | Semi–                               | Matte            | No                               | CAD and                  | F,N                                                                                                |                  |                  |                  | F,N   |                  |         | N,B   |                    |       |
| Vellum                                       | Semi–                               | Matte            | No                               | only                     |                                                                                                    |                  |                  |                  | F,N   |                  | В       | N,B   |                    |       |
| Coated paper                                 | Opaque                              | Matte            | Yes                              | Yes                      |                                                                                                    | N,B              |                  |                  |       |                  |         |       | F,N,B              |       |
| Heavy coated paper                           | Opaque                              | Matte            | Yes                              | Yes                      |                                                                                                    | N,B              |                  |                  |       |                  |         |       | N,B <sup>4</sup>   |       |
| Matte film                                   | Semi–                               | Matte            | Yes                              | Yes                      |                                                                                                    | N,B              | В                |                  |       | N,B              | В       | N,B   |                    |       |
| Clear film                                   | Clear                               | _                | Yes                              | Yes                      |                                                                                                    | F,N              | Ν                | F,N              |       | N,B              | В       |       |                    |       |
| High-gloss photo*                            | Opaque                              | Glossy           | Yes                              | Yes                      |                                                                                                    |                  |                  |                  |       |                  |         |       |                    | N,B   |
| Semi-gloss photo*                            | Opaque                              | Glossy           | Yes                              | Yes                      |                                                                                                    |                  |                  |                  |       |                  |         |       |                    | N,B   |
| High-gloss film*                             | Opaque                              | Glossy           | Yes                              | Yes                      |                                                                                                    |                  |                  |                  |       |                  |         |       |                    | N,B   |

<sup>1</sup> Computer–Aided Design, <sup>2</sup> Geographical Information Systems, <sup>3</sup> Draft only, <sup>4</sup> For durability, <sup>5</sup> Color accuracy not guaranteed for this media type \* Not supported by the

# **Clearing a Media Jam**

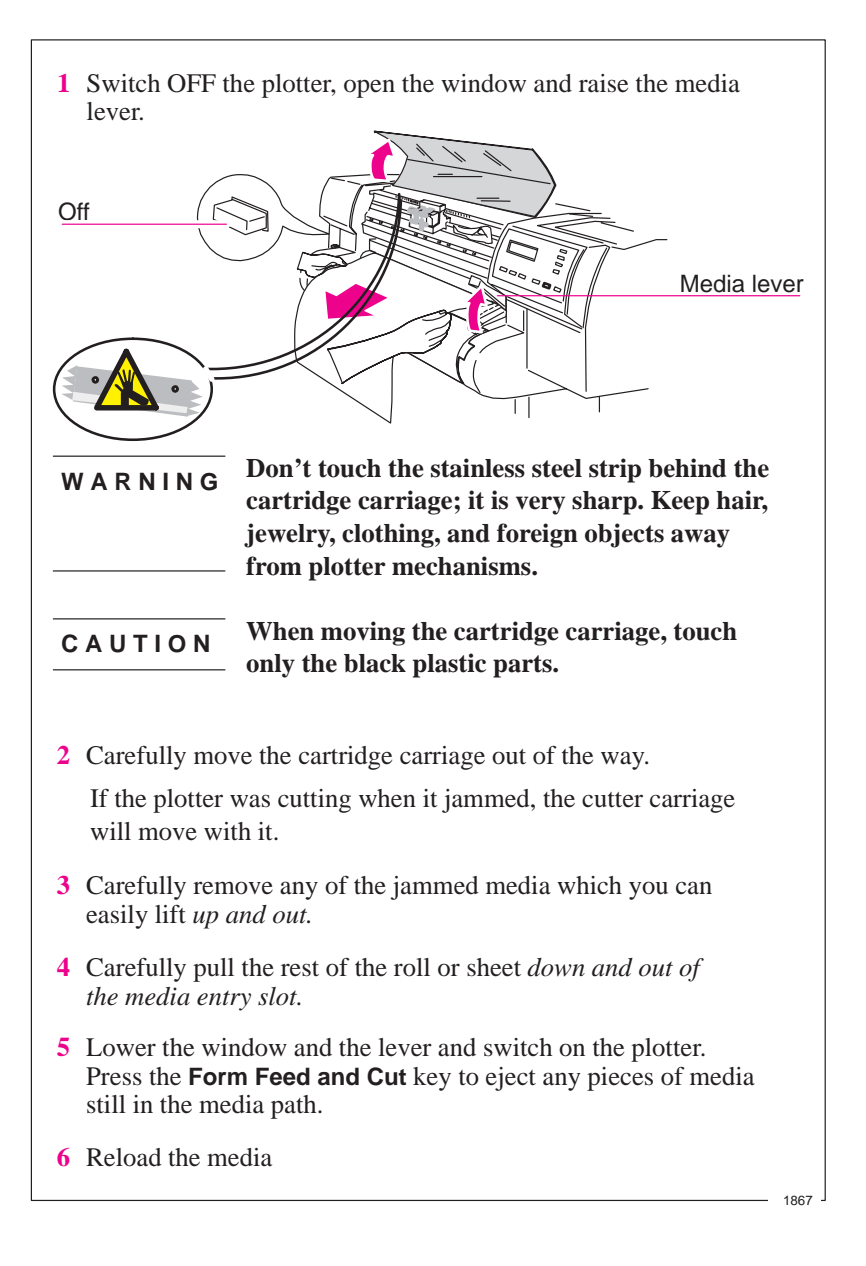

# **Controlling the Print Quality**

You can set the overall print quality from the front panel.

#### To Change the Print Quality Setting

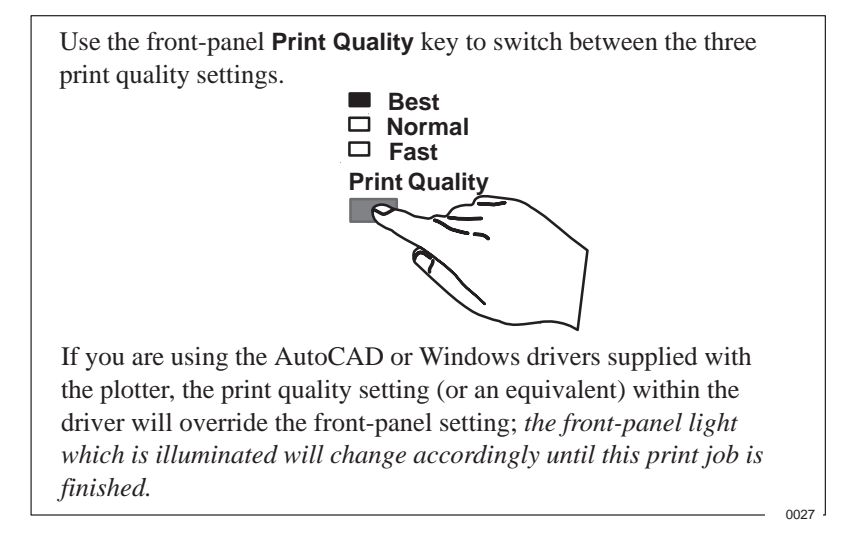

Changing the setting affects all plots, including the plotter's internal sample plots, except those that are already in the plotter's queue.

Your print quality setting affects both the speed and the cost of plotting—as shown in the table below.

| Print Quality<br>Setting | Fast | Normal | Best |
|--------------------------|------|--------|------|
| Speed                    |      |        |      |
| Ink Used                 |      |        |      |

Print quality also varies according to

- your specification of the media type (see the table on page 13)
- drying time—decreasing it may reduce print quality
- *in the case of the HP DesignJet 750C Plus only*, whether Sharp Lines is active or not. The use of the Sharp Lines resolution enhancement feature usually improves plot quality, as shown in the table on the next page. (You may wish to experiment with the Sharp Lines feature—see the User's Guide for full details.)

#### **Print Resolution**

The resolution at which your plot will be printed depends on a number of factors. The main points are summarized in the table below. For full details see the *User's Guide*.

| Print Quality                                                                                                    | Resolution in Dpi |                    |           |  |  |
|----------------------------------------------------------------------------------------------------|-------------------|--------------------|-----------|--|--|
| Setting                                                                                                    | DesignJet 7       | DesignJet 700      |           |  |  |
|                                                                                                    | Monochrome        | Monochrome         |           |  |  |
| Fast                                                                                                    | 300 x 300         | 300 x 300          | 300 x 300 |  |  |
| Normal                                                                                                    | 600 x 600         | 300 x 300          | 600 x 600 |  |  |
| Best                                                                                                    | 600 x 600         | $600 \times 600^2$ | 600 x 600 |  |  |
| <sup>1</sup> With HP RTL and PostScript, if installed, color resolution is always 300 x 300.                                              |                   |                    |           |  |  |
| <sup>2</sup> Addressable 600 dpi using Sharp Lines for vector graphics in HP–GL/2 plots on opaque bond, coated paper and matte film only. |                   |                    |           |  |  |

# **Managing Your Plots**

#### To Use the Queue to Manage Your Plots

When the Queue option in the front-panel menus is set ON (the default), the plotter stores your plots by *page*. One plot file may contain several pages.

With queueing turned ON, you can send plots to the plotter while the current page is still printing and use the nesting feature, if required.

The Queue mgmt front-panel menu provides a Page ID option which allows you to identify a page in the queue and:

display its statistics (Statistics option),
prioritize it (Move to top option),
delete it (Delete page option),
replot it (Copies option).

If you turn off queueing with pages in the queue, they will continue to be plotted (and nested, if nesting was on), until the queue is empty.

For further information on queueing, see the User's Guide.

#### To Use Nesting to Save Media

Nesting is available with roll media only and with queueing turned ON,

If you set **Nest** to either **Optimal** or **In order** in the front-panel menus, the plotter automatically attempts to minimize media usage by plotting pages side by side.

If it is more efficient, pages may be rotated (regardless of the front panel's Page format/Rotate setting).

To give the plotter the best chance of nesting the most pages, it is best if you set Page format / Margins to Smaller in the front-panel menus.

For further information on nesting, see the User's Guide.

#### To Cancel a Plot

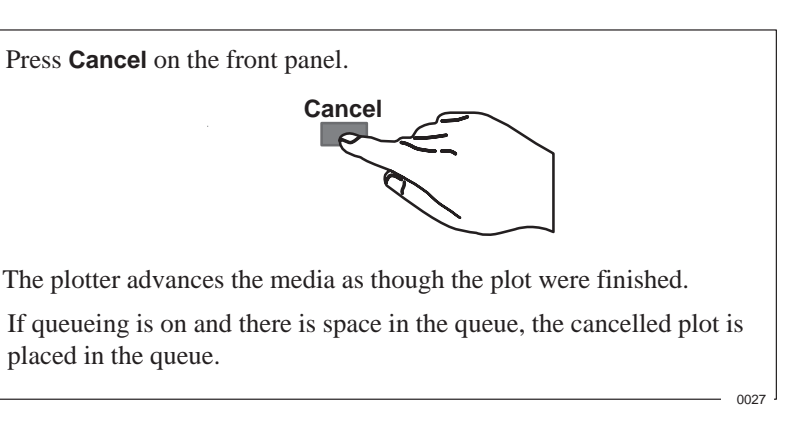

#### To Replot or Delete a Plot

In the case of the HP DesignJet 700 only, press **Replot** on the front panel.

You can also replot a page in the queue (including a cancelled plot) by using the front-panel Copies option from Queue mgmt/Page ID.

You can delete a page from the queue using the front-panel Delete option accessible from Queue mgmt/Page ID.

For further information on these features, see the User's Guide.

#### To Pause while Printing a Series of Plots

You can pause between two plots already sent from your computer, for example to change the media type or replace the cartridges. You can use the front panel as normal during the pause.

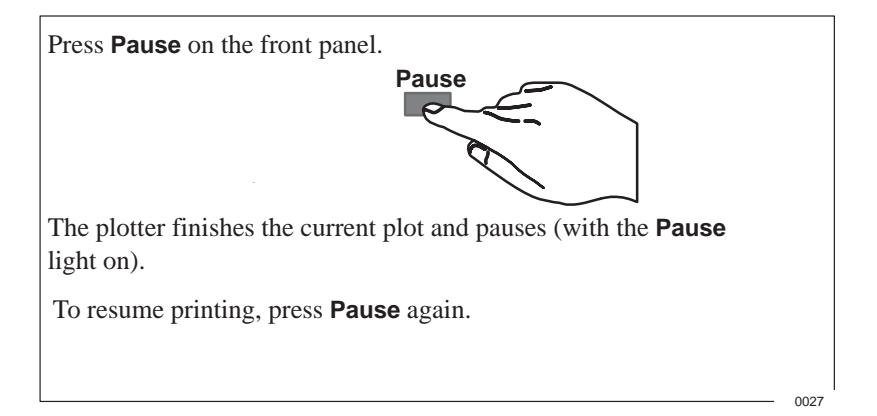

# **Replacing Cartridges**

#### **To Access the Cartridges**

- 1 Leave the plotter switched ON.
- 2 If you are responding to a Service cartridges request, press the ↑ key, otherwise, press the Access Cartridges key. When the cartridge carriage is not in use, it moves out so you can access it.
- 3 When the carriage stops, open the window.
- WARNINGThe stainless steel strip behind the cartridge carriage<br/>is very sharp. Keep hair, jewelry, clothing, and<br/>foreign objects away from plotter mechanisms. Keep<br/>new or used cartridges away from children.

#### To Check a Cartridge's Ink Level

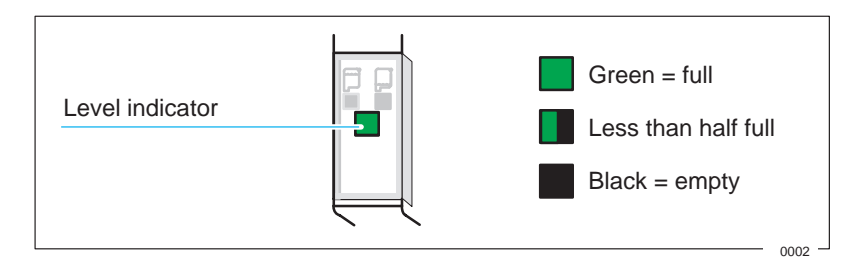

#### To Remove a Cartridge

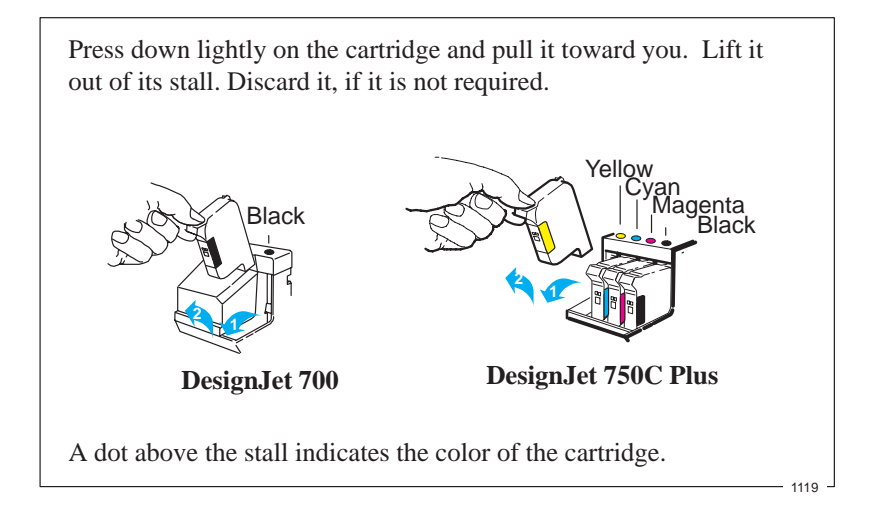

#### To Load a Cartridge

# **CAUTION** Always load cartridges *with the plotter switched ON*. When handling cartridges, or the cartridge carriage, touch only the black plastic parts.

1754 -

- 1 Match the color of the cartridge label with that of the dot above the stall.\*
- 2 If the cartridge is new, remove the protective tape and tab from its nozzles.

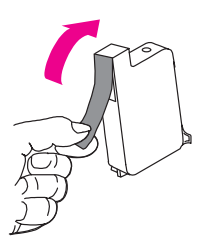

**3** Press the cartridge lightly down into the stall and away from you until it snaps into place.

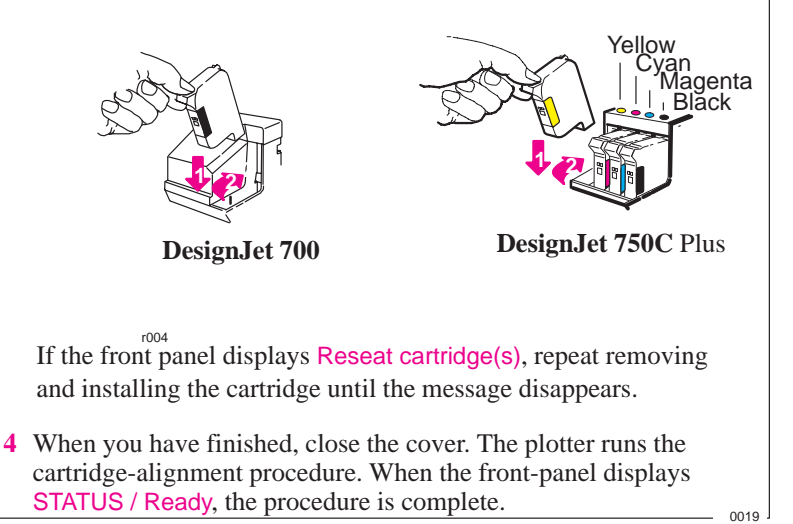

\* Users with color-vision deficiencies can identify the colors by the part numbers on the boxes – see the Accessories List in the *User's Guide*.

# **The Front Panel**

#### To Use the Front-Panel Display Keys

The front-panel display is used to show the front-panel menus and messages. For explanations of the messages, see the *User's Guide*.

Interaction with the display, for instance to obtain the front-panel menus, is via the display keys. A tutorial on their use is given in the *User's Guide*.

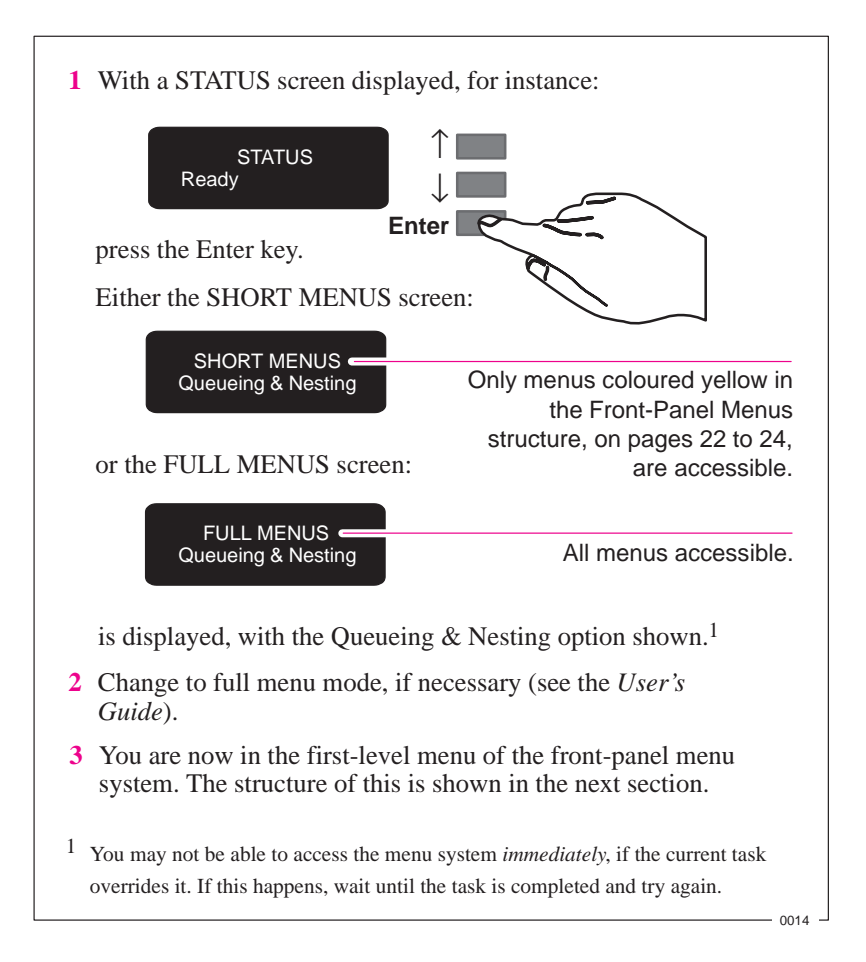

#### To Enter the Menu System

#### **Front-Panel Menu Structure**

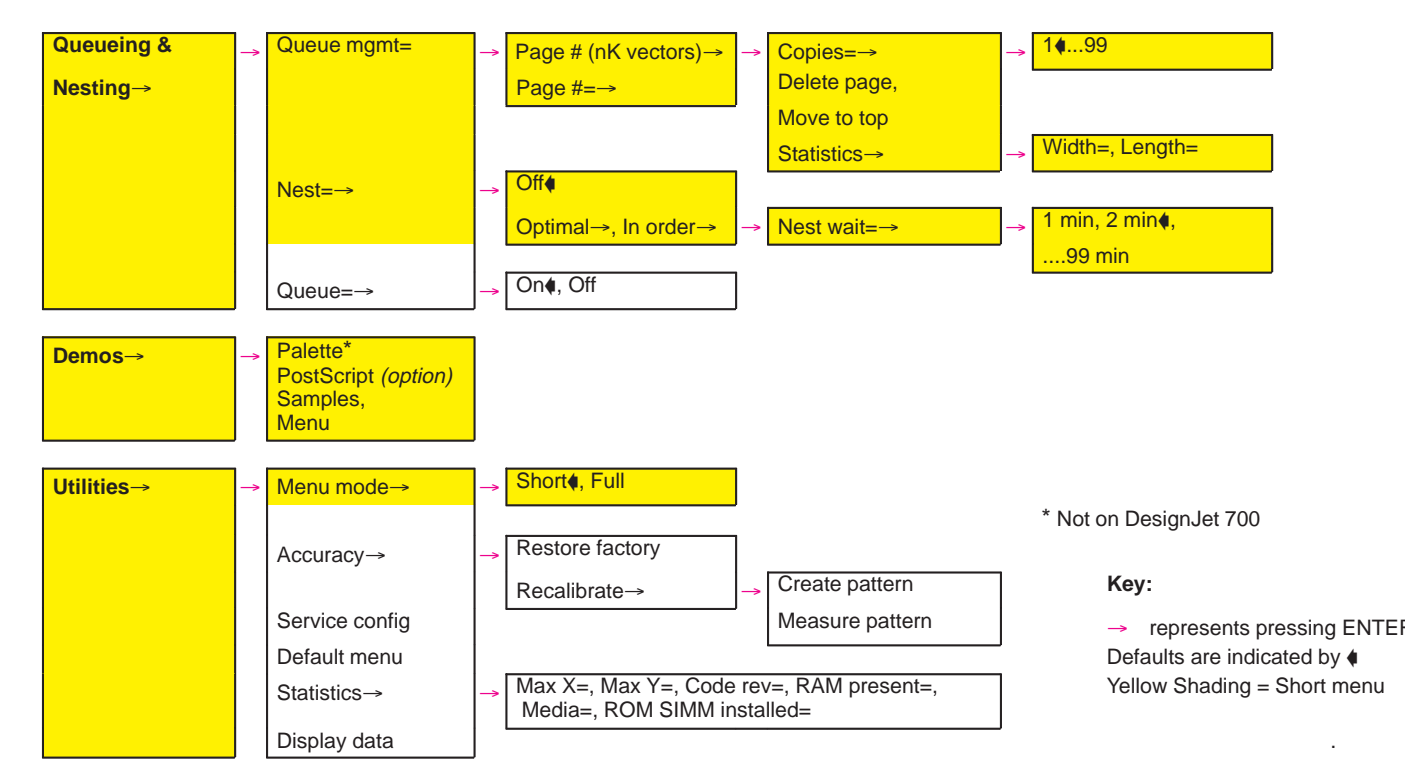

22

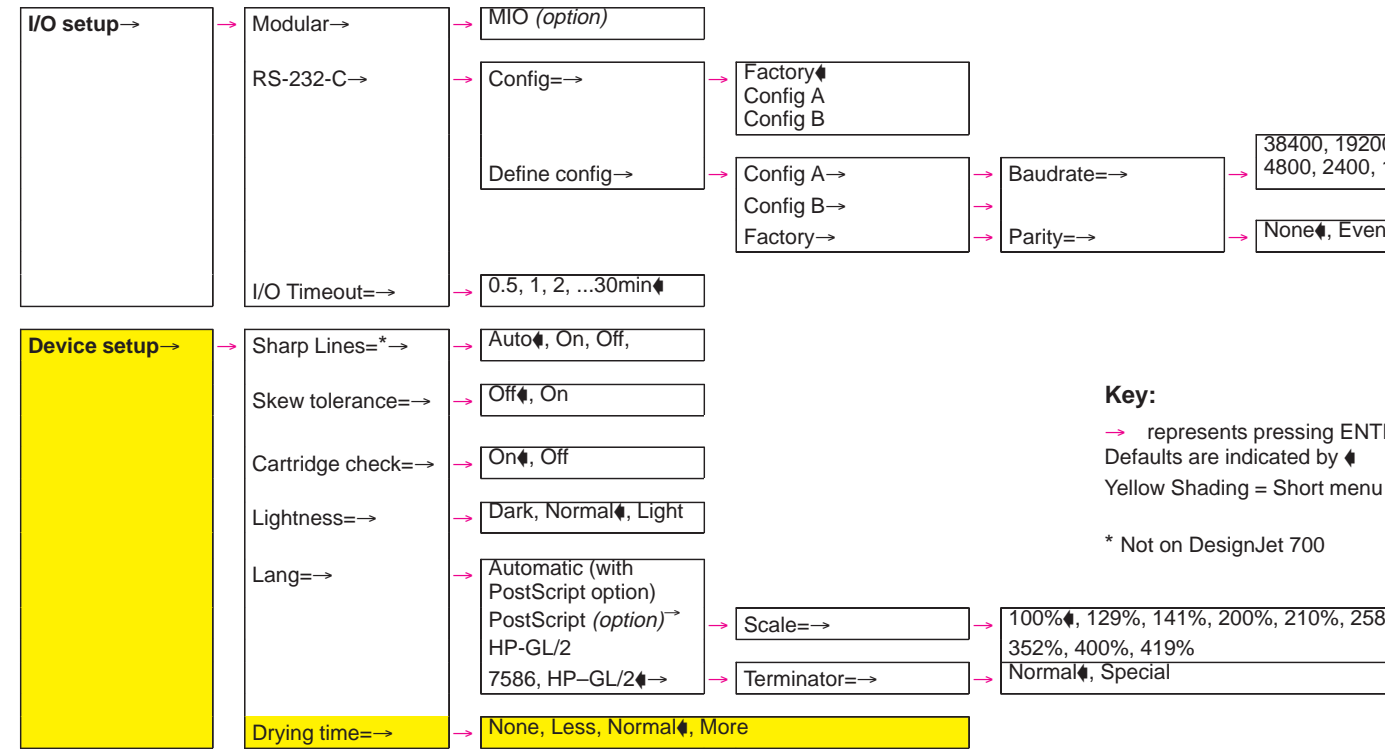

Continued.....

23

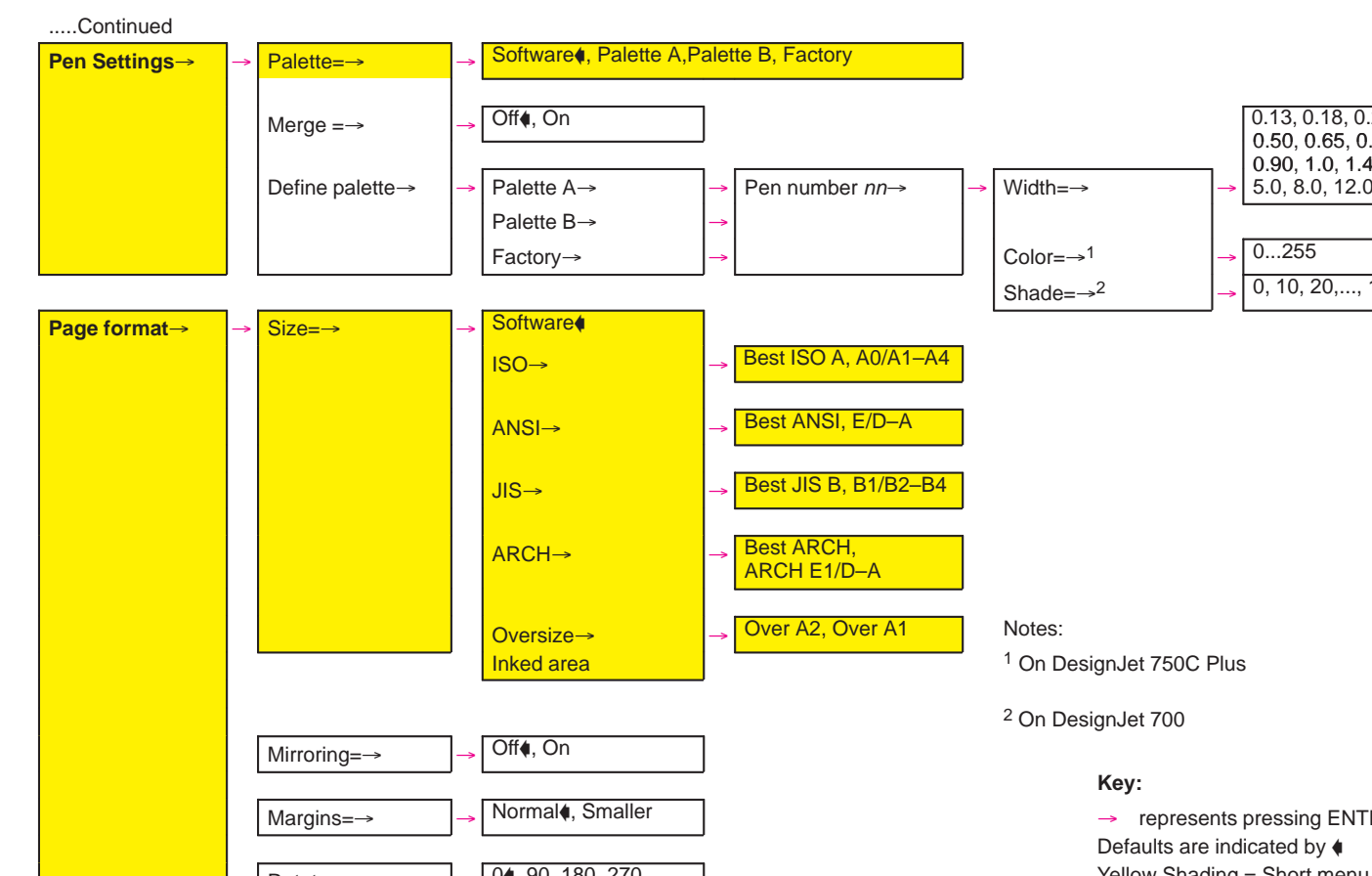

# Where to Find Out More

The following table will assist you in finding further information on the topics covered in this Quick Reference Guide and on other topics covered elsewhere in your plotter's documentation.

| Where to Go to Find Further Information     |                                       |  |  |  |  |
|---------------------------------------------|---------------------------------------|--|--|--|--|
| To Find How To                              | Go to User's Guide,<br>               |  |  |  |  |
| install and connect the plotter             | ► chapter 1                           |  |  |  |  |
| set up your software                        | ► chapter 1                           |  |  |  |  |
| print a sample plot                         | ► chapter 1                           |  |  |  |  |
| use the front panel (tutorial)              | ► chapter 2                           |  |  |  |  |
| navigate the menu system (tutorial)         | ► chapter 2                           |  |  |  |  |
| choose media                                | ► chapter 3                           |  |  |  |  |
| load or unload media                        | ► chapter 3                           |  |  |  |  |
| replace the cartridges                      | ► chapter 3                           |  |  |  |  |
| control your plot's page format             | ► chapter 4                           |  |  |  |  |
| adjust the margins                          | ► chapter 4                           |  |  |  |  |
| change your plot's appearance               | ► chapter 5                           |  |  |  |  |
| manage plots before or during printing      | ► chapter 6                           |  |  |  |  |
| manage the queue                            | ► chapter 6                           |  |  |  |  |
| nest your plots                             | ► chapter 6                           |  |  |  |  |
| see your plotter's current configuration    | ► chapter 7                           |  |  |  |  |
| reconfigure your plotter                    | ► chapter 7                           |  |  |  |  |
| solve a problem (troubleshooting)           | ► chapter 9                           |  |  |  |  |
| interpret a front-panel message             | ► chapter 10                          |  |  |  |  |
| see the plotter's or related specifications | ► chapter 11                          |  |  |  |  |
| order accessories                           | ► chapter 11                          |  |  |  |  |
| see the plotter's or related documentation  | <ul> <li>documentation map</li> </ul> |  |  |  |  |
|                                             |                                       |  |  |  |  |
| To Find Any Other Information               | Go to the Index at the                |  |  |  |  |

# Back of the User's Guide

© Copyright Hewlett-Packard Company 1996

Manual part number C4705-90041 First edition, September 1996 Printed in Europe

#### Customer re-order number C4705-60021

For trademark information, legal notices, safety notices and warranty information, refer to the User's Guide, C4705-90031.

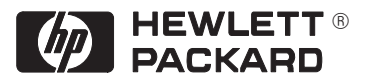

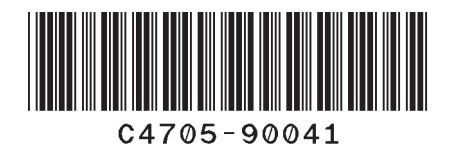

#### Customer re-order number: C4705-60021

Manual Part Number: C4705–90041 Edition 1, September 1996 English Printed in Europe

This manual has been printed on chlorine-free bleached paper